## Instrukcja postępowania rodzica w celu złożenia zamówienia z wpłatą na konto szkoły

 W celu zamówienia posiłków na nadchodzący miesiąc rodzic zobowiązany jest wykonać następujące czynności do 22 dnia bieżącego miesiąca do godziny 23:59 (wszystkie opisane niżej czynności należy wykonać do np. 22 października do godziny 23:59 w celu zamówienia posiłków na listopad).

## Czynność 1 Złożenie zamówienia:

- 1. Zalogować się na konto rodzica na stronie app.jemwszkole.pl wpisując poprawny login i hasło (po zalogowaniu zakładce "Widok miesięczny" przy wszystkich dzieciach danego rodzica jest widoczne aktualne saldo każdego z dzieci, które będzie brało udział w transakcji).
- 2. W zakładce "Widok miesięczny" przy wybranych dzieciach należy wybrać stawkę zamawianego posiłku (jeżeli w placówce obowiązuje tylko jedna stawka, to będzie ona wybrana domyślnie).
- 3. W kalendarzu zaznaczyć wszystkie dni miesiąca
- 4. Kliknąć przycisk "ZAMÓW NA KREDYT"
- 5. W kroku Podsumowania rodzic zostanie poinformowany o potwierdzeniu zamówionych posiłków
- 6. Od tego momentu w zakładce "Widok miesięczny" będą widoczne aktualne salda jakie rodzic ma wpłacić na wskazane konto szkoły (wpłata środków do 24 dnia bieżącego miesiąca)
- 7. W razie spóźnienia się z zamówieniem do 22 dnia bieżącego miesiąca rodzic może złożyć zamówienie z błyskawiczną płatnością tPay
- Rodzic może zapoznać się z Historią zamówień w aplikacji w zakładce "Historia wpłat"
- 9. Wysokość opłaty rodzica wyrażona jako saldo zawsze będzie pomniejszona o wartość nieobecności zgłoszonych przed dniem złożenia zamówienia (Odpis).
- 10. W razie braku lub dokonania nieprawidłowego zamówienia kuchnia może nie wydać posiłku dziecku.

## Płatność rodzica:

- 1. Płatność rodzica za ZAMÓWIENIE NA KREDYT musi wpłynąć na konto szkoły do 24 dnia poprzedniego miesiąca.
- Wysokość wpłaty rodzica jest wskazana w zakładce "Widok miesięczny" po dokonaniu zamówienia jako wartość salda w aplikacji. Wartości ujemne np. -130 zł oznaczają obowiązek wpłaty 130 zł na konto szkoły, wartości dodatnie salda oznaczają nadpłatę, którą rodzic będzie mógł wykorzystać podczas kolejnego zamówienia.
- Rodzic dokonuje samodzielnie przelewu na rachunek szkoły, a w tytule przelewu zobowiązany jest wpisać: Imię i nazwisko dziecka, klasę dziecka, okres opłacanego zamówienia np. "listopad" oraz rodzaj posiłku (np. obiad). Przykład poprawnego tytułu przelewu dla dziecka "Anna Kowalska": Anna Kowalska, kl. 1A, listopad 2024, obiad"
- 4. Brak przelewu w terminie lub zamieszczenie niepoprawnych danych przelewu rozumiany jest jako brak wpłaty, w związku z tym dziecko nie będzie posiadało wykupionych posiłków, a środki zostaną zwrócone na konto rodzica.

- 5. W celu dokonania terminowej płatności rodzic ma możliwość skorzystania z płatności natychmiastowej wg cennika swojego banku (ok 5-15 zł)
- W przypadku braku zamówienia z wpłatą na konto szkoły do 22 dnia miesiąca opiekun dziecka może skorzystać z zamówienia z wpłatą poprzez aplikację (omówioną w rozdziale wyżej).
- 7. Brak zamówienia z wpłatą na konto szkoły do 22 dnia miesiąca i następnie brak zamówienia z wpłatą poprzez aplikację w terminie do 28 dnia miesiąca
  - a. w przypadku szkoły: rozumiane są jako brak wykupienia posiłków i brak deklaracji jedzenia w nadchodzącym miesiącu, w związku z tym dziecko nie będzie posiadało wykupionych posiłków, a kuchnia może nie wydać posiłku dziecku.
  - w przypadku przedszkola: Intendent dokona zamówienia na kredyt stawki zadeklarowanej przez rodzica w przedszkolu, za którą rodzic będzie zobowiązany do płatności na konto przedszkola przed dokonaniem kolejnego zamówienia.

## Zgłoszenie nieobecności:

- Rodzic może dokonać zgłoszenia nieobecności za pośrednictwem aplikacji do godz. 8:00 w dniu wydania posiłku
- Zgłoszona w terminie nieobecność zwiększa saldo dziecka o wartość posiłku, który został zgłoszony jako nieobecny. Dodatnie saldo przedstawione w aplikacji pomniejszy należność za kolejne zamówienie.